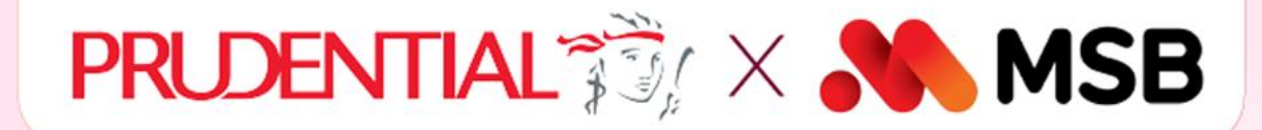

# **DICH VU** THU PH **BAO HIEN**

## qua app MSB mBANK | từ 15/03/2022

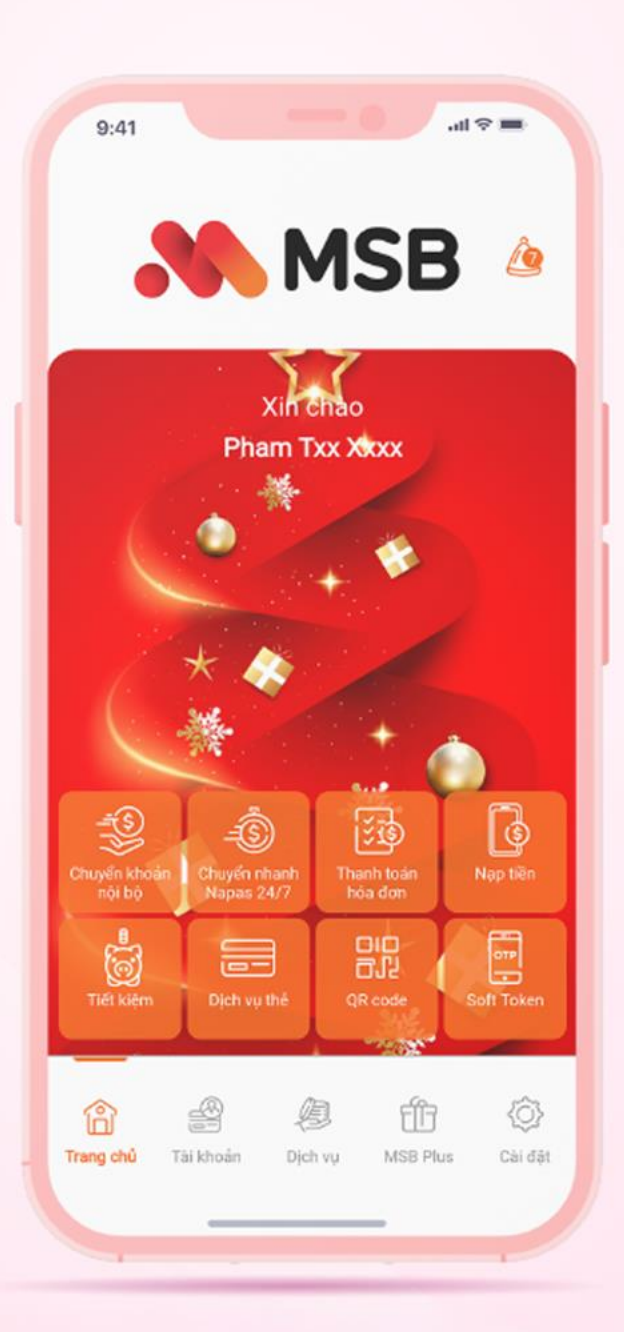

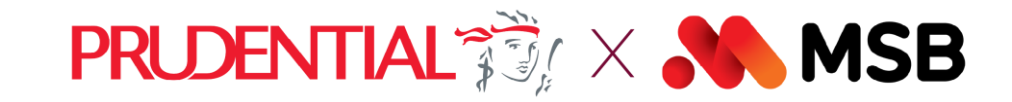

### HƯỚNG DẪN THANH TOÁN PHÍ BẢO HIỂM BẰNG DỊCH VỤ TRẢ TIỀN ĐIỆN TỬ TRÊN ỨNG DỤNG MSB mBank CỦA MSBBANK

Prudential phối hợp cùng đối tác ngân hàng MSB triển khai tính năng Thanh toán trực tiếp Hợp đồng Bảo Hiểm trên Ứng dụng **MSB mBank** giúp gia tăng tiện ích cho khách hàng tham gia bảo hiểm Prudential. Khách hàng thanh toán thanh toán trực tiếp hợp đồng bảo hiểm Prudential trên Ứng dụng **MSB mBank** theo hướng dẫn sau:

#### HƯỚNG DẪN THANH TOÁN PHÍ BẢO HIỂM BẰNG DỊCH VỤ TRẢ TIỀN ĐIỆN TỬ TRÊN ỨNG DỤNG MSB mBank CỦA MSBBANK

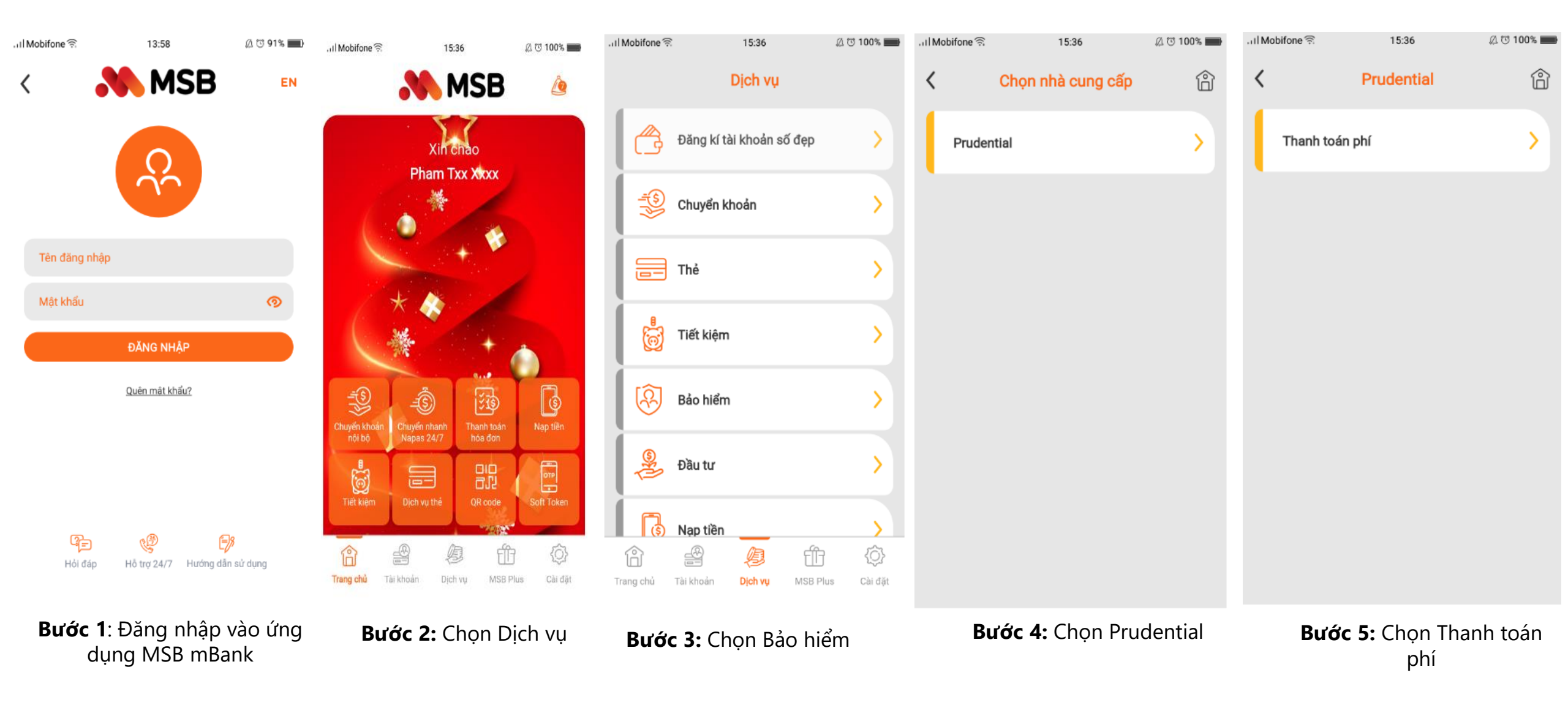

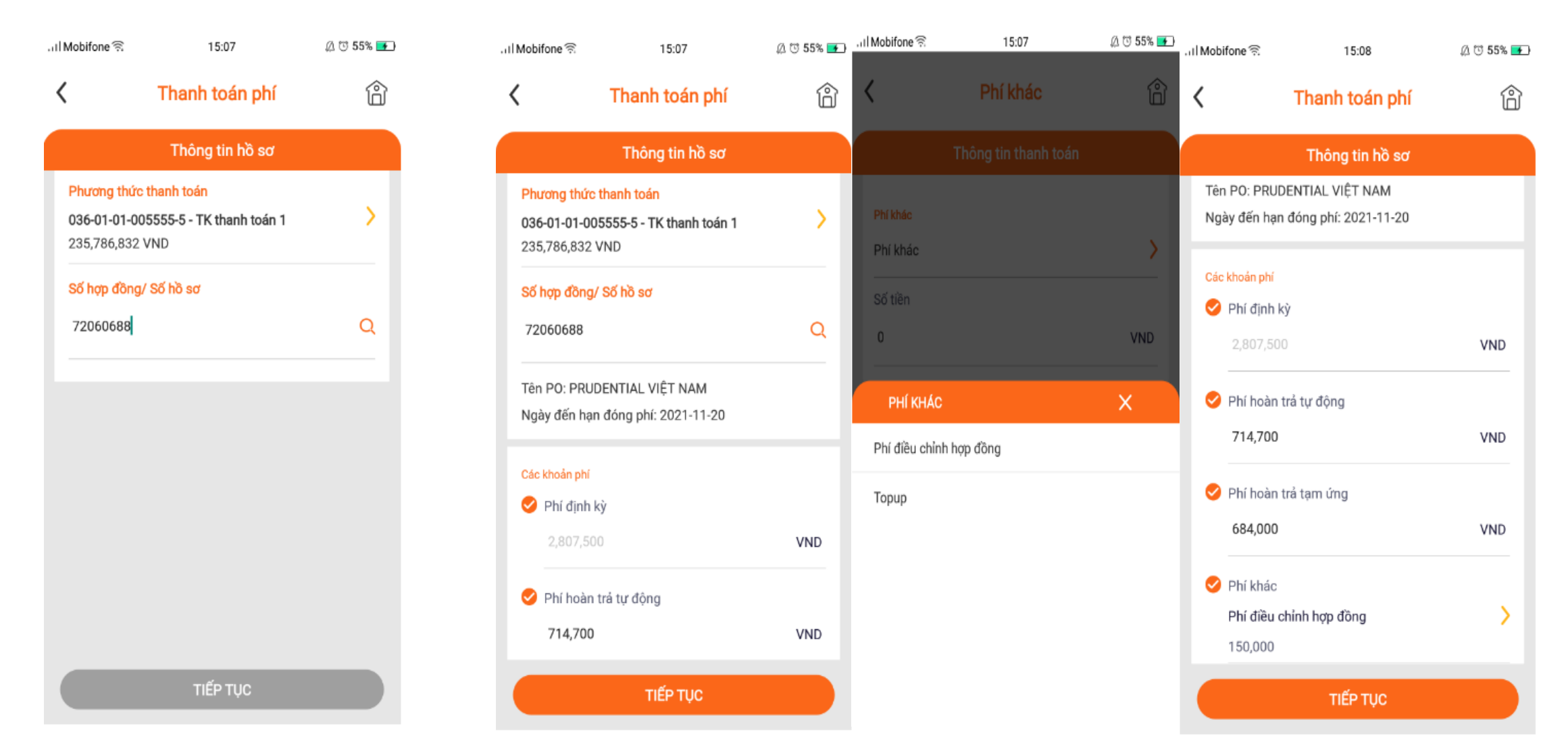

#### Bước 6:

"Nhập Số hợp đồng hoặc Hồ sơ yêu cầu bảo hiểm vào ô tương ứng", nhấn biểu tượng Tìm kiếm "Hệ thống sẽ hiện những thông tin cơ bản của hợp đồng Số HĐ, số tiến hạn thanh toán KH chọn loại phí muốn thanh toán Chọn Tiếp tục để đi tiếp

Bước 7:

| ा। Mobifone 🤶                         | 15:08                                          | 🖉 😳 55% 📻     |
|---------------------------------------|------------------------------------------------|---------------|
| <                                     | Xác nhận thông t                               | tin 🕆         |
| Xác nhận thông tin                    |                                                |               |
| 72060688                              |                                                | $\checkmark$  |
| Tên PO: PR<br>Ngày đến h              | RUDENTIAL VIỆT NAM<br>nạn đóng phí: 2021-11-20 |               |
| Các khoản pł                          | hí                                             |               |
| <b>Phí định kỳ</b><br>2,807,500 \     | VND                                            | $\checkmark$  |
| Phí hoàn tr<br>714,700 VM             | ả tự động<br>ND                                | $\checkmark$  |
| Phí hoàn trả tạm ứng<br>684,000 VND   |                                                | $\checkmark$  |
| Phí khác<br>Phí điều ch<br>150,000 VM | <b>ỉnh hợp đồng</b><br>ND                      |               |
| Tổng tiền                             |                                                | 4,356,200 VND |
| TIẾP TỤC                              |                                                |               |

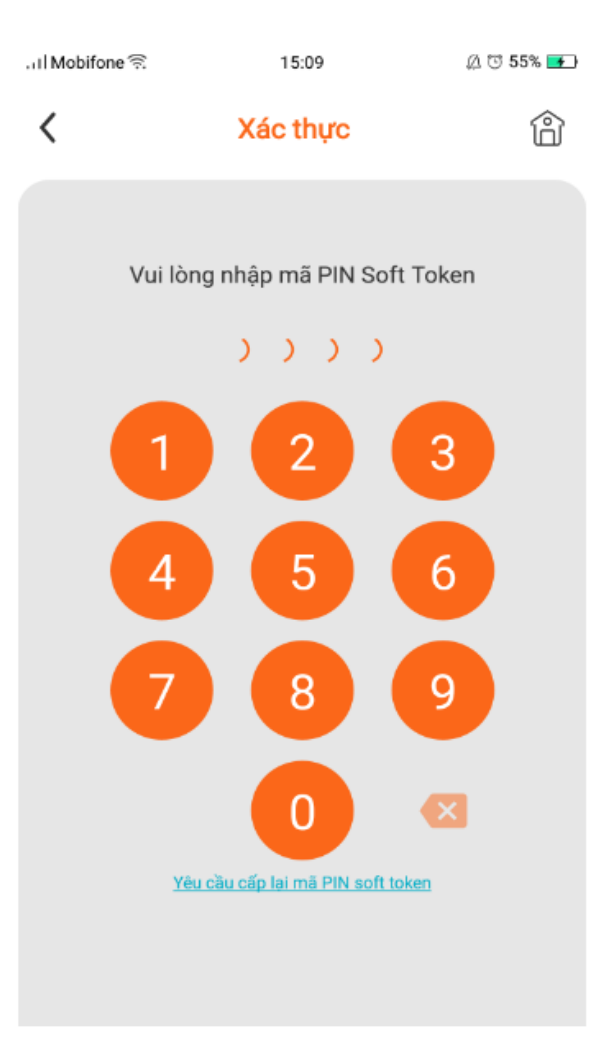

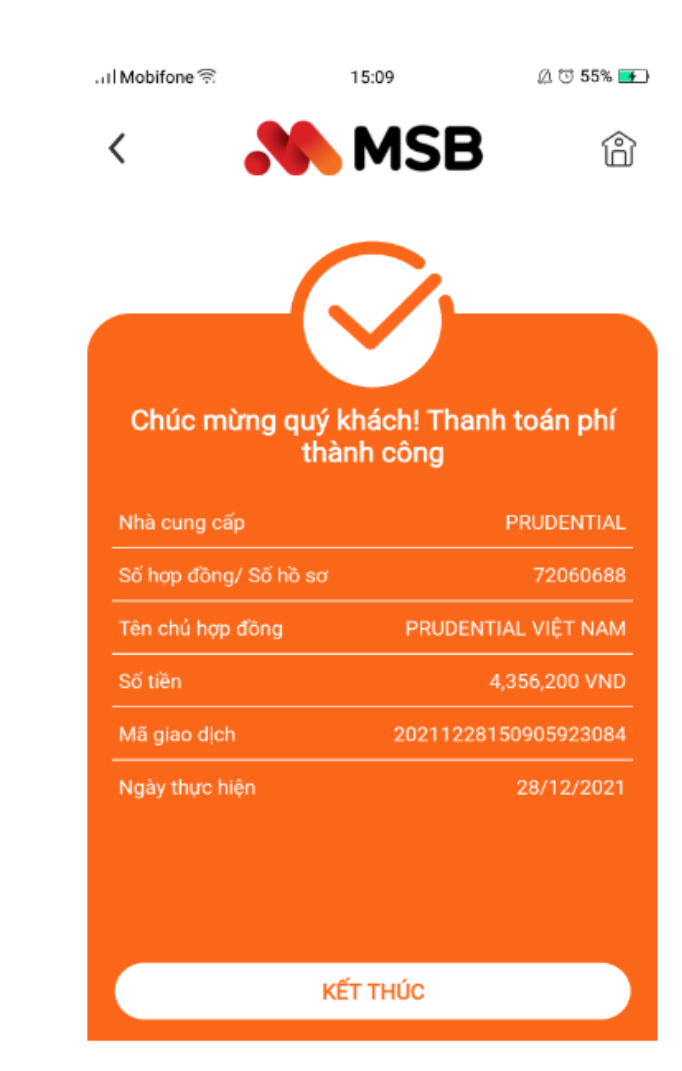

**Bước 8:** "KH nhấn tiếp tục để Xác nhận giao dịch" **Bước 9:** "Xác thực giao dịch bằng phương thức đã đăng ký với MSB mBank (OTP/Soft token/Vân tay/FaceID Mã bảo mật được ghi nhận tự động khi thanh toán"

**Bước 10:** "Hệ thống trả kết quả Giao dịch thành công"